### ANDERSEN

## Connecting your Charge Point to Wi-Fi

To get the most out of your Andersen charge point, we recommend connecting your A2 to your Wi-Fi.

This will enable smart features such as scheduling, charge level monitoring, solar integration, and cost tracking.

WWW.ANDERSEN-EV.COM | @ANDERSEN\_EV

# ANDERSEN

## Hints & Tips

Please ensure your broadband wireless router is within 30 metres of your charge point

Solid walls will obstruct your Wi-Fi signal, therefore there should be no more than 2 walls between the wireless router and the charge point

Please check your Wi-Fi signal strength using the Andersen App, see page 12

If your Wi-Fi signal is not "good", please install a Wi-Fi repeater nearer to the charge point, if possible

ANDERSEN

### What you will need

### A smart phone (iPhone or Android) with Bluetooth enabled

### A wireless broadband router and the Wi-Fi password

### The multi-function button

You will need to use the multi-function button, during this process, to put the charge point into the network setup mode. The button can be found behind the front panel of your charge point, on the lower left hand side.

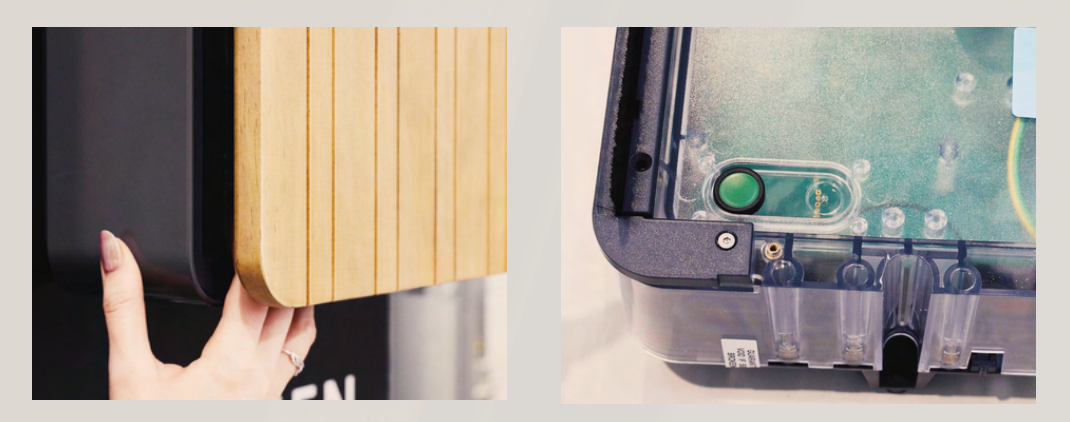

# ANDERSEN

- 1. Open the Andersen App
- 2. While logged in, head into Settings and select

the charge point name you wish to connect to

Wi-Fi

3. Select 'Network'

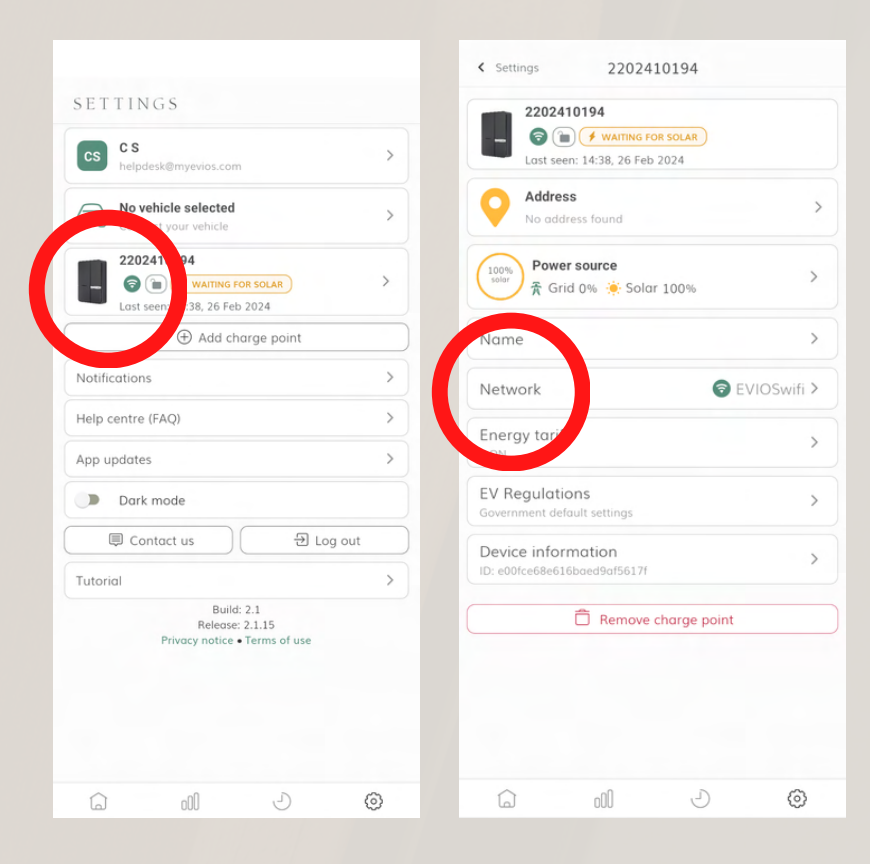

## ANDERSEN

#### Tap the 'Edit' button and then 'Connect'

Guide to

**Connecting your** 

charge point to Wi-Fi

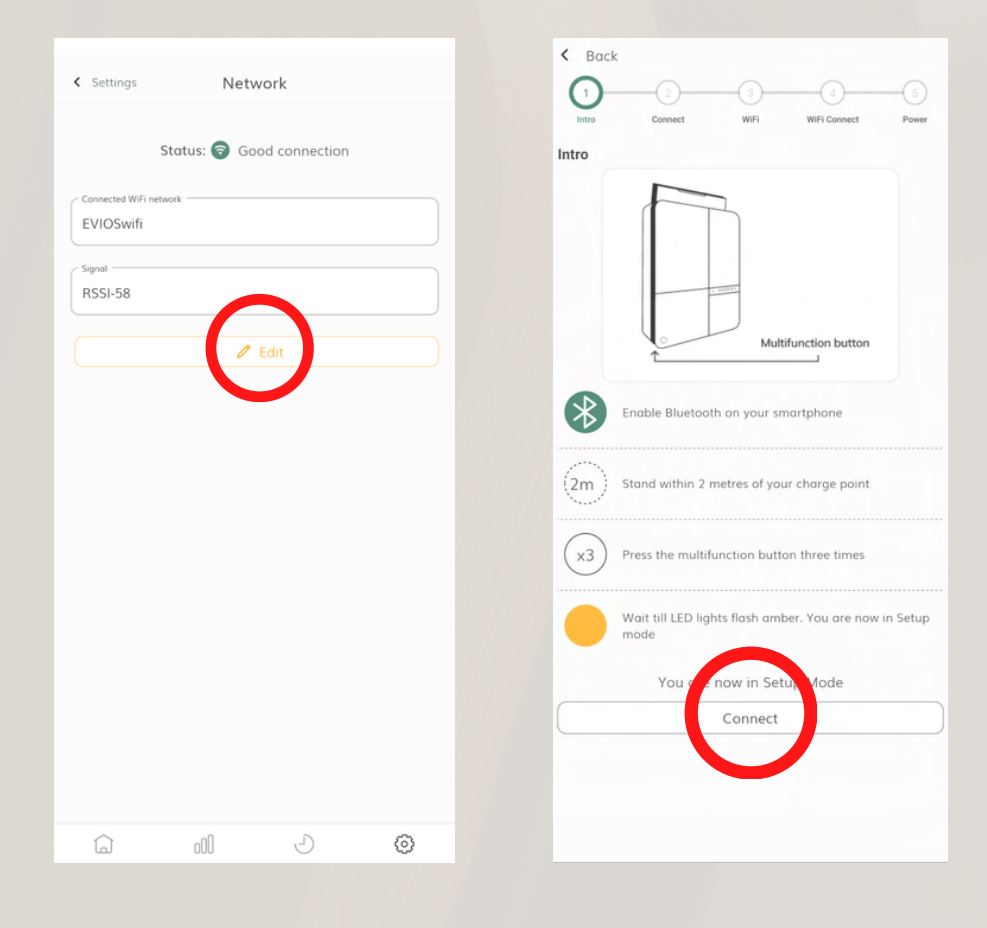

On your charge point, find and firmly press the multi-function button three times

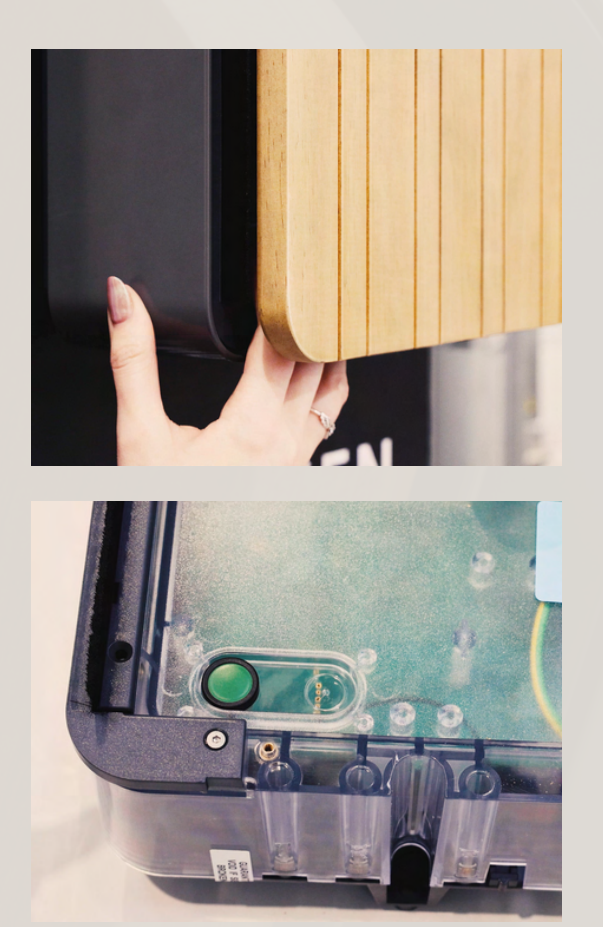

Please note: This button has been deliberately located to prevent any unauthorised tampering and requires a firm press.

## ANDERSEN

You should now see the charge point LED status light flash orange

If you do not see this, please repeat the previous step

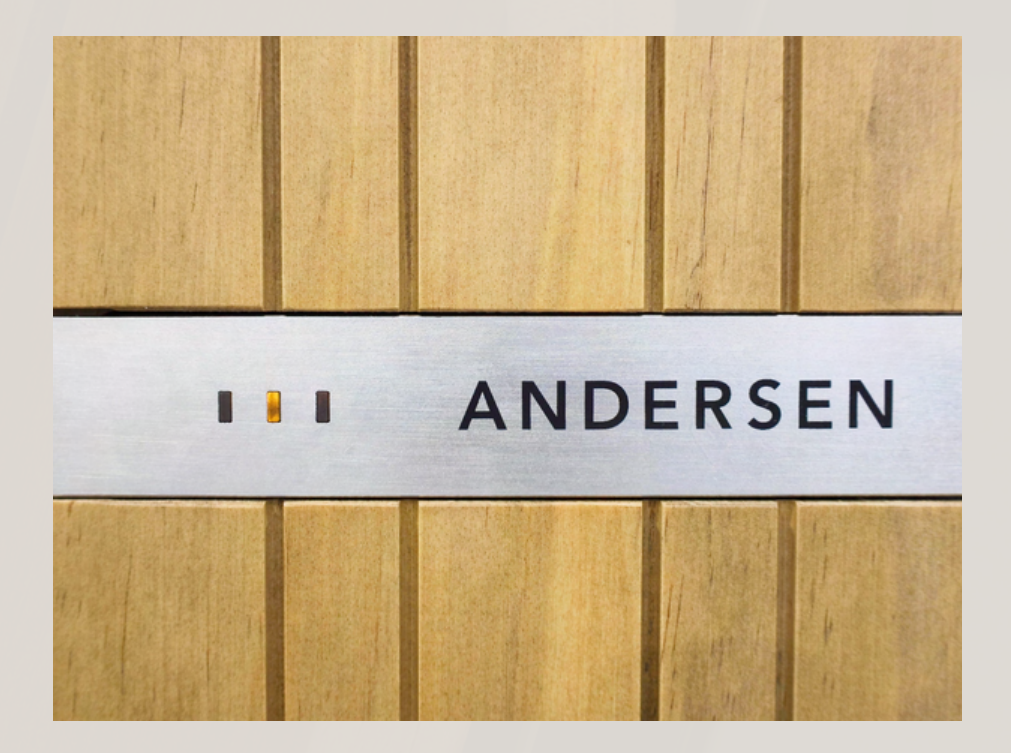

Tap the 'Connect' Button on the app and wait for the Andersen App to start scanning for your charge point using Bluetooth

| < Back  |                            |       |
|---------|----------------------------|-------|
| 0-(     | 2 3 4                      | 5     |
| Connect | onnect WiFi WiFi Connect F | 'ower |
|         |                            |       |
|         | Argon-9YF3JL               |       |
|         | Connect                    |       |
|         |                            |       |
|         | Previous                   |       |
|         |                            |       |
|         |                            |       |
|         |                            |       |
|         |                            |       |
|         |                            |       |
|         |                            |       |
|         |                            |       |
|         |                            |       |
|         |                            |       |
|         |                            |       |
|         |                            |       |
|         |                            |       |
|         |                            |       |

Once the Andersen App has found all available networks, please select the Wi-Fi you wish to connect to and enter the Wi-Fi password

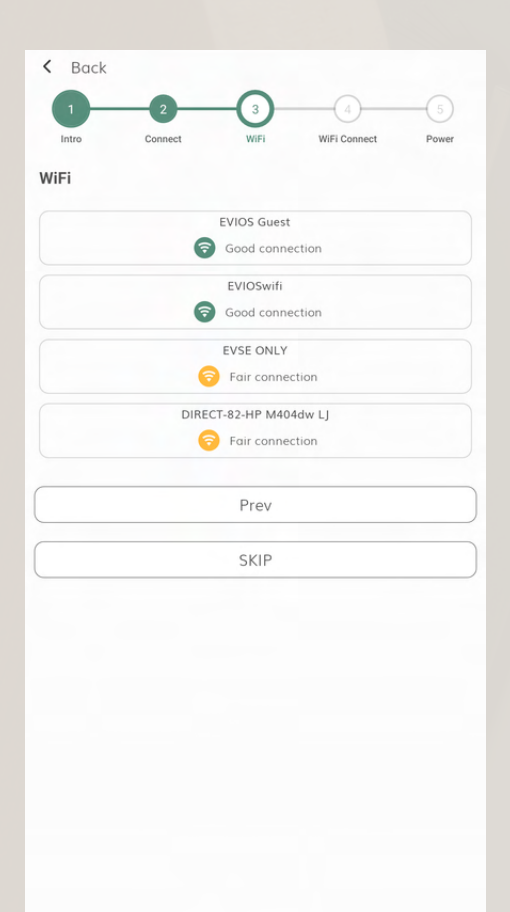

Once you have selected the network you would like to connect to, press 'Connect' to confirm the connection

| < Back        |           |              |       |
|---------------|-----------|--------------|-------|
| 1 2           | -3        | -(1)         | -5    |
| Intro Connect | WiFi      | WiFi Connect | Power |
| WiFi Connect  |           |              |       |
| AndersenWi-Fi |           |              | 6     |
| ******        |           |              | ۲     |
| ~             | ) Connect |              |       |
|               | Prev      |              |       |
|               |           |              |       |
|               |           |              |       |
|               |           |              |       |
|               |           |              |       |
|               |           |              |       |
|               |           |              |       |
|               |           |              |       |
|               |           |              |       |
|               |           |              |       |
|               |           |              |       |
|               |           |              |       |
|               |           |              |       |
|               |           |              |       |

# ANDERSEN

You should now be connected to Wi-Fi and you can now tap 'Exit Setup'

Please follow the next step to ensure you have a 'Fair', 'Good', or 'Very Good' Wi-Fi connection

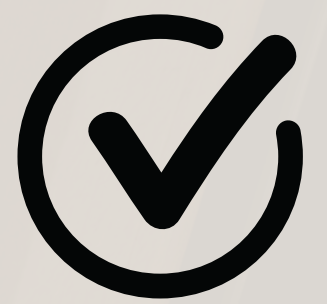

## ANDERSEN

To view the strength of your Wi-Fi connection, tap on 'Settings', select the charge point name, then select 'Network'. Now you can see the Signal Strength

2202410194

>

>

>

>

>

>

ම

G AndersenWi-Fi >

|                                                                  |       | 220241015                                     | +       |
|------------------------------------------------------------------|-------|-----------------------------------------------|---------|
| SETTINGS                                                         |       | 2202410194                                    |         |
| CS CS<br>helpdesk@myevios.com                                    | >     | Cast seen: 14:38, 26 Feb 2024                 | R       |
| Connect your vehicle                                             | >     | Address<br>No address found                   |         |
| 2202410194<br>(a) (b) (b) (c) (c) (c) (c) (c) (c) (c) (c) (c) (c | >     | Power source                                  | 6       |
| Add charge point                                                 |       | tame                                          |         |
| Notifications                                                    | >     | Network                                       | And     |
| Help centre (FAQ)                                                | >     | Enorgy to if                                  |         |
| App updates                                                      | >     | E.ON                                          |         |
| Dark mode                                                        |       | EV Regulations<br>Government default settings |         |
| 同 Contact us                                                     | g out | Device information                            |         |
| Tutorial                                                         | >     | ID: e00fce68e616baed9af5617f                  |         |
| Build: 2.1<br>Release: 2.1.15<br>Privacy notice • Terms of use   |       | Remove charge                                 | e point |
|                                                                  |       |                                               |         |
|                                                                  |       |                                               |         |

Guide to

**Connecting your** 

charge point to Wi-Fi

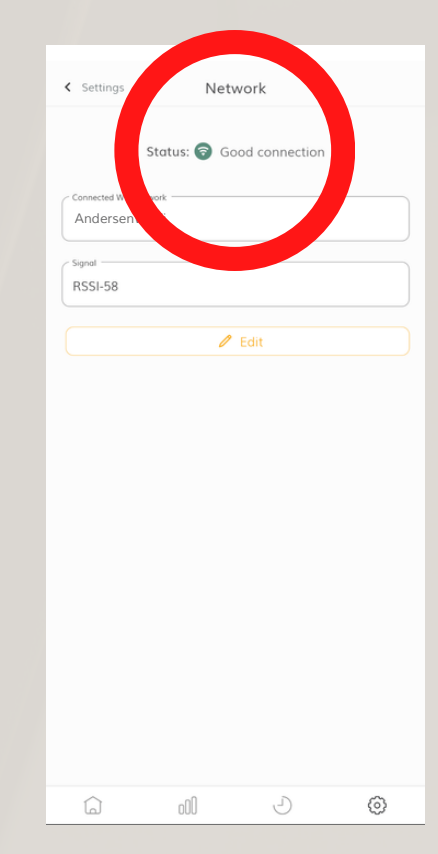

## We're here to help

concierge@andersen-ev.com

WWW.ANDERSEN-EV.COM | @ANDERSEN\_EV

ANDERSEN